# ワンタイムパスワードによる認証方法 変更マニュアル3

本マニュアルは、ワンタイムパスワードに「電話(音声通話や SMS)」をお使いの方が、

携帯電話番号の代わる機種変更をこれから行う際にワンタイムパスワードの

変更を行う手順を説明しております。

### 実施手順の概要

<機種変更前>

STEP① 現在利用している多要素認証方式を削除(電話)

STEP② 仮(機種変更後にログイン可能)の多要素認証方式を登録(※電話番号が変わらない電話)

<機種変更後>

STEP③ 仮の多要素認証方式を削除(②で登録した電話)

STEP④ 今後利用する認証方式の登録(電話(SMS、音声通話))

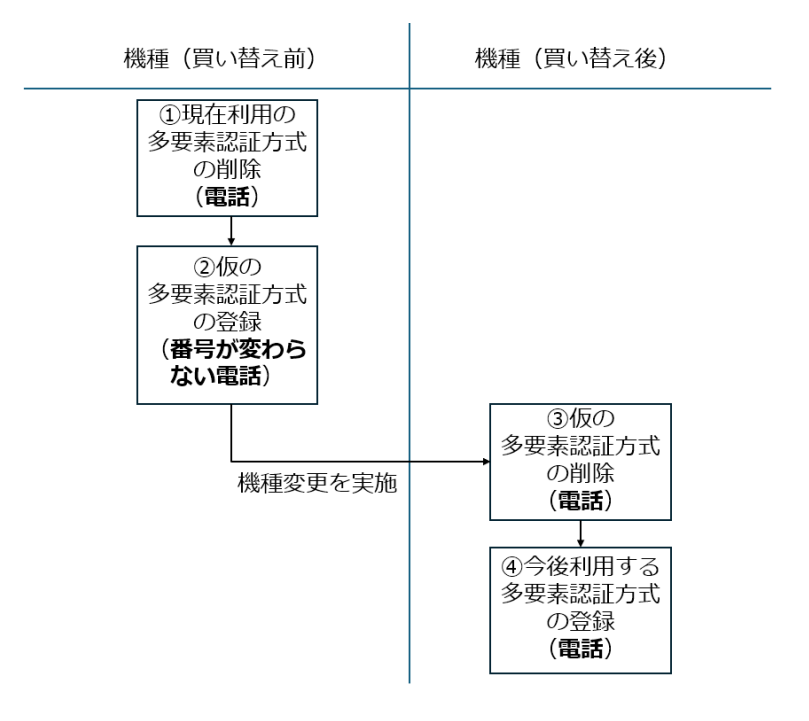

## 「セキュリティ情報」ページへの接続(機種変更前)

<u>機種変更前に</u>パソコンやスマートフォンでブラウザを起動し、以下の URL から「自分のサインイン」のページ内の「セキュリティ情報(https://mysignins.microsoft.com/security-info)」に接続します。

接続すると以下のページとなります。

※以下のページになるまでにメールアドレスやパスワード、ワンタイムパスワード等の認証を求められる場合があります。求められた場合は指示に従ってログインしてください。

※接続を行うと「自分のサインイン」ページ内の他のメニューが開く場合があります。その際は左のメニューで「セキュリティ情報」を選択ください。

| Ⅲ 自分のサインイン ∨                                            |                                                                                                    |         |    |
|---------------------------------------------------------|----------------------------------------------------------------------------------------------------|---------|----|
| ♀ 概要                                                    | セキュリティ情報                                                                                                    |         |    |
| ℅ セキュリティ情報                                              | これは、ご自分のアカウントへのサインインやパスワードの再設定に使用                                                                                                    | する方法です。 |    |
| 旦 デバイス                                                  | You're using the most advisable sign-in method where it applies.<br>Sign-in method when most advisable is unavailable: Microsoft Authenticator - 浅加 g要 |         |    |
| 🔍 パスワード                                                 | + サインイン方法の追加                                                                                                    |         |    |
| 🖻 組織                                                    | ・・・・         パスワード①         最終更新日時:           5ヶ月前         5ヶ月前                                                                                        | 変更      |    |
| <ul> <li>▲ 設定およびプライバシー</li> <li>③ 最近のアクティビティ</li> </ul> | <ul> <li>Microsoft Authenticator</li> <li>多要素認証 (MFA) をプッシュする</li> </ul>                                                                               |         | 削除 |
|                                                         | デバイスを紛失した場合 すべてサインアウトしてください                                                                                                    |         |    |

# ワンタイムパスワード設定の削除

1. 削除したいワンタイムパスワードの方式を選んで「削除」をクリックします。

#### ※電話(音声通話、SMS)の場合

#### <u>電話</u>を選択し「削除」をクリックします。

| 自分のサインイン ∨      |                             |                            |       |    |        |
|-----------------|-----------------------------|----------------------------|-------|----|--------|
| ○ 概要 ○ セキュリティ情報 | セキュリティ情報<br>これは、ご自分のアカウントへの | 足<br>サインインやバスワードの再設定に使用する方 | 方法です。 |    |        |
| 旦 デバイス          | 既定のサインイン方法を設定します            | r.                         |       |    |        |
| 🔍 パスワード         | 十 サインイン方法の追加                |                            |       |    |        |
| ☑ 組織            | ◎ 電話                        | +81                        | 変更    | 削除 | $\sim$ |
| 合 設定およびプライバシー   | ・ パスワードの                    | 最終更新日時:<br>5ヶ月前            | 変更    |    |        |
| ③ 最近のアクティビティ    | デバイスを紛失した場合 すべてサイ           | インアウトしてください                |       |    |        |

「電話の削除」は「OK」を選択します。

| 電話の削除                      |    |       |  |  |
|----------------------------|----|-------|--|--|
| ご使用のアカウントでこの方法を削除します<br>か? |    |       |  |  |
| I                          | ОК | キャンセル |  |  |

2. ワンタイムパスワードの方式が削除されていることを確認してください。

| Ⅲ 自分のサインイン 〜    |                                                                                                    |  |  |
|-----------------|----------------------------------------------------------------------------------------------------|--|--|
| ○ 概要 № セキュリティ情報 | セキュリティ情報<br>これは、ご自分のアカウントへのサインインやバスワードの再設定に使用する方法です。                                                                                                |  |  |
| 旦 デバイス          | You're using the most advisable sign-in method where it applies.<br>Sign-in method when most advisable is unavailable. Microsoft Authenticator - 適加 |  |  |
| Q パスワード         | 十 サインイン方法の追加                                                                                                    |  |  |
| 🖻 組織            | 」パスワードの         最終更新日時:<br>5ヶ月前         変更                                                                                                    |  |  |
| 設定およびプライバシー     |                                                                                                    |  |  |
| ③ 最近のアクティビティ    | デバイスを紛失した場合すべてサインアウトしてください                                                                                                    |  |  |

# ワンタイムパスワード設定の追加

機種変更後に初回ログインが可能となるように、次のワンタイムパスワードの通知方式のうちから1 つ、選択してください。

※設定する電話番号は機種変更前後で変わらないものを利用してください。固定電話でも構いません。固定電話の場合は SMS の認証は設定しないでください。利用できません。

- ・ 電話(音声通話)を利用
   スマートフォンもしくは電話に音声でワンタイムパスワードを通知します。
- SMS を利用
   スマートフォンもしくは携帯電話に SMS でワンタイムパスワードを通知します。

### 電話(音声通話)を利用する手順

1. 「サインイン方法の追加」を選択します。

| 自分のサインイン 🗸          |                                                                                                    |  |  |
|---------------------|----------------------------------------------------------------------------------------------------|--|--|
| ♀ 概要<br>タッ セキュリティ情報 | セキュリティ情報<br>これは、ご自分のアカウントへのサインインやバスワードの再設定に使用する方法です。                                                                                                |  |  |
| 旦 デバイス              | You're using the most advisable sign-in method where it applies.<br>Sign-in method when most advisable is unavailable: Microsoft Authenticator - 週回 |  |  |
| 🔍 パスワード             | + サインイン方法の追加                                                                                                    |  |  |
| ➡ 組織                | ・・・・・・・・・・・・・・・・・・・・・・・・・・・・・・・・・・・・                                                                                                    |  |  |
| 合 設定およびプライバシー       |                                                                                                    |  |  |
| ③ 最近のアクティビティ        | テハイ人を紛失した場合。9へしサインアリトしてくたさい                                                                                                    |  |  |

2. どの方法を使用しますか?は、[電話]を選択します。

| 方法を追加します     | × |
|--------------|---|
| どの方法を使用しますか? |   |
| 方法を選択します     | ~ |
| 認証アプリ        |   |
| 電話           |   |
| <br>代替の電話    |   |
| 会社電話         |   |

| 方法を追加します     |       | ×      |
|--------------|-------|--------|
| どの方法を使用しますか? |       |        |
| 電話           |       | $\sim$ |
|              | キャンセル | 追加     |

 4. [日本(+81)]を選択し、自身の携帯電話や固定電話などのうち機種変更前後で変わらない電話 番号を入力します。
 [電話する]を選択します。

[次へ]を選択します。

| 電話                                 |                                          | ×                               |
|------------------------------------|------------------------------------------|---------------------------------|
| 電話で呼び出しに応答<br>り、本人確認ができま           | 答するか、電話でコードを受い<br>ます。                    | け取ることによ                         |
| どの電話番号を使用し                         | しますか?                                    |                                 |
| 日本 (+81)                           | ~                                        |                                 |
| ○ コードを受け取る                         | 5                                        |                                 |
| <ul><li> <li> 電話する </li></li></ul> |                                          |                                 |
| メッセージとデータの<br>を選択すると、次に同           | D通信料が適用される場合がす<br>同意したことになります: <u>サー</u> | あります。[次へ]<br>- <u>ビス使用条件</u> およ |
| びプライバシーとの                          | ookie に関する声明。                            |                                 |
|                                    | キャンセル                                    | レ次へ                             |
|                                    | 40)<br>                                  |                                 |

5. 以下の画面が表示された後、入力した電話番号に着信があり、音声ガイダンスで「#」ボタンを押 すように指示されますので、「#」を押します。

| 電話                     | ×  |
|------------------------|----|
| We're calling +81 now. |    |
|                        | 戻る |

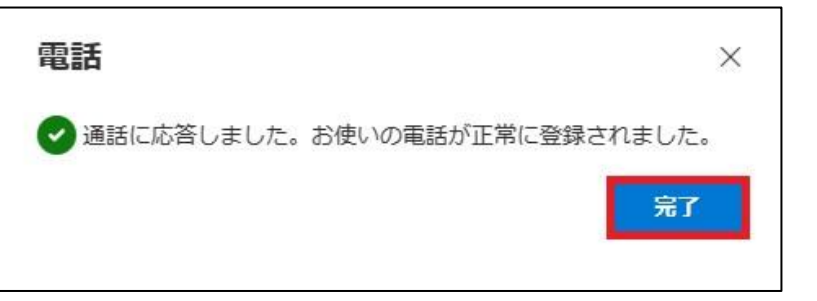

7. 「電話」が追加されたことを確認してください。機種変更前に行う作業は以上です。

| :・・・・・・・・・・・・・・・・・・・・・・・・・・・・・・・・・・・・ |                                    |                     |    |    |   |
|---------------------------------------|------------------------------------|---------------------|----|----|---|
| ♀ 概要 𝗞要 𝑘 セキュリティ情報                    | セキュリティ情報<br>これは、ご自分のアカウントへのサインインやり | (スワードの再設定に使用する方法です。 |    |    |   |
| 旦 デバイス                                | 既定のサインイン方法を設定します                   |                     |    |    |   |
| 9、パスワード                               | 十 サインイン方法の追加                       |                     |    |    |   |
| ▶ 組織                                  | € 電話                               | +81                 | 変更 | 削除 | ~ |
| 🔒 設定およびプライバシー                         | <ul><li>パスワード ①</li></ul>          | 最終更新日時:<br>5ヶ月前     | 変更 |    |   |
| <ol> <li>最近のアクティビティ</li> </ol>        | デバイスを紛失した場合 すべてサインアウトして            | ください                |    |    |   |

## SMS でワンタイムパスワードを通知する手順

1. 「サインイン方法の追加」を選択します。

| Ⅲ 自分のサインイン 〜  |                                                                                                    |  |  |
|---------------|----------------------------------------------------------------------------------------------------|--|--|
|               | セキュリティ情報<br>これは、ご自分のアカウントへのサインインやパスワードの再設定に使用する方法です。                                                                                                |  |  |
| 旦 デバイス        | You're using the most advisable sign-in method where it applies.<br>Sign-in method when most advisable is unavailable: Microsoft Authenticator - 通知 |  |  |
| 🔍 バスワード       | 十 サインイン方法の追加                                                                                                    |  |  |
| ☑ 組織          | ・・・・         Jスワードの         最終更新日時:<br>5ヶ月前         変更                                                                                              |  |  |
| 合 設定およびプライバシー |                                                                                                    |  |  |
| 🕔 最近のアクティビティ  | デバイスを紛失した場合 すべてサインアウトしてください                                                                                                    |  |  |

2. どの方法を使用しますか?は、[電話]を選択します。

| 方法を追加します ×   |        |
|--------------|--------|
| どの方法を使用しますか? |        |
| 方法を選択します     | $\sim$ |
| 認証アプリ        |        |
| 電話           |        |
| 代替の電話        |        |
| 会社電話         |        |

| 方法を追加します     |       | $\times$ |
|--------------|-------|----------|
| どの方法を使用しますか? |       |          |
| 電話           |       | $\sim$   |
|              | キャンセル | 追加       |

**4.** [日本(+81)]を選択し、自身の携帯電話などのうち機種変更前後で変わらない電話番号を入力します。 [コードを受け取る]を選択し、[次へ]を選択します。

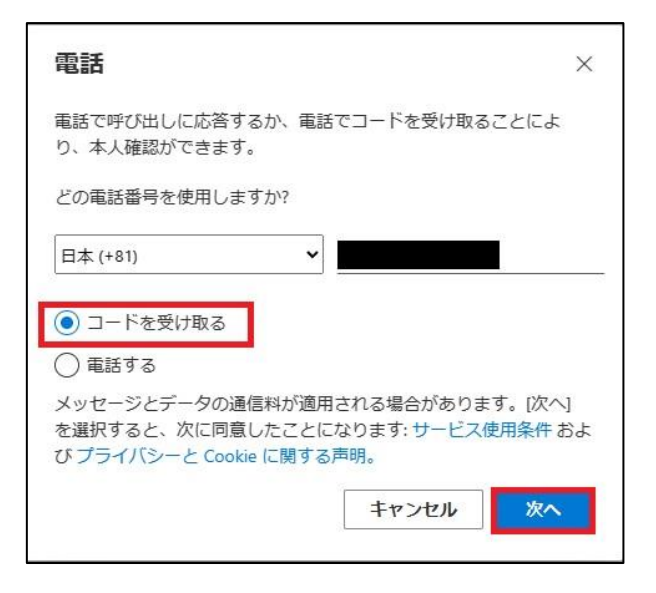

**5.** しばらくしたら、携帯電話に SMS が届きますので、SMS に記載のコードを入力します。 入力後[次へ]を選択します。

| 電話                                        | × |  |
|-------------------------------------------|---|--|
| +81 に 6 桁のコードをお送りしました。コードを以<br>に入力してください。 | र |  |
| コートの再送信<br>戻る 次へ                          |   |  |

| 電話                      | $\times$ |
|-------------------------|----------|
| ✓ 検証が完了しました。電話が登録されました。 |          |
|                         | 完了       |

7. 「電話」が追加されたことを確認してください。機種変更前に行う作業は以上です。

| Ⅲ 自分のサインイン 〜  |                     |                   |       |    |   |
|---------------|---------------------|-------------------|-------|----|---|
| 久 概要          | セキュリティ情報            | インやパスワードの再設定に使用する | 方法です。 |    |   |
| ጾ₂ セキュリティ情報   |                     |                   |       |    |   |
| 旦 デバイス        | 既定のサインイン方法を設定します    |                   |       |    |   |
| 🔍 パスワード       | 十 サインイン方法の追加        |                   |       |    |   |
| ▶ 組織          | ● 電話                | +81               | 変更    | 削除 | ~ |
| 合 設定およびプライバシー |                     | 最終更新日時:<br>5ヶ月前   | 変更    |    |   |
| 🕚 最近のアクティビティ  | デバイスを紛失した場合 すべてサインア | うトしてください          |       |    |   |

### 「セキュリティ情報」ページへの接続(機種変更後)

<u>機種変更後に</u>パソコンやスマートフォンでブラウザを起動し、以下の URL から「自分のサインイン」のページ内の「セキュリティ情報(https://mysignins.microsoft.com/security-info)」に接続します。

接続すると以下のページとなります。

※以下のページになるまでにメールアドレスやパスワード、ワンタイムパスワード等の認証を求められる場合があります。求められた場合は指示に従ってログインしてください。

※接続を行うと「自分のサインイン」ページ内の他のメニューが開く場合があります。その際は左のメニューで「セキュリティ情報」を選択ください。

| … 自分のサインイン ∨                                            |                                                                                                    |                                  |    |    |
|---------------------------------------------------------|----------------------------------------------------------------------------------------------------|----------------------------------|----|----|
| ♀ 概要                                                    | セキュリティ情報                                                                                                    |                                  |    |    |
| ∞ セキュリティ情報                                              | これは、ご自分のアカウントへのサインインやパス                                                                                                    | ワードの再設定に使用する方法です。                |    |    |
| 旦 デバイス                                                  | You're using the most advisable sign-in method w<br>Sign-in method when most advisable is unavailable: Microsoft Authenticat | vhere it applies.<br>tor - 通知 変更 |    |    |
| 🔍 パスワード                                                 | 十 サインイン方法の追加                                                                                                    |                                  |    |    |
| ▶ 組織                                                    | <ul> <li>パスワード ()</li> </ul>                                                                                                 | 最終更新日時:<br>5ヶ月前                  | 変更 |    |
| <ul> <li>▲ 設定およびプライバシー</li> <li>③ 最近のアクティビティ</li> </ul> | Nicrosoft Authenticator<br>多要素認証 (MFA) をプッシュする                                                                               |                                  |    | 削除 |
|                                                         | デ <b>バイスを紛失した場合 すべてサインアウトしてく</b>                                                                                             | ださい                              |    |    |

# ワンタイムパスワード設定の削除

1. 削除したいワンタイムパスワードの方式を選んで「削除」をクリックします。

#### ※電話(音声通話、SMS)の場合

<u>電話</u>を選択し「削除」をクリックします。

| Ⅲ 自分のサインイン 〜 |                  |                        |      |    |   |
|--------------|------------------|------------------------|------|----|---|
| 久 概要         | セキュリティ情報         | 限                      |      |    |   |
| 8 セキュリティ情報   | これは、ご自分のアカウントへの  | )サインインやパスワードの再設定に使用する方 | 法です。 |    |   |
| 旦 デバイス       | 既定のサインイン方法を設定しま  | <b>J</b>               |      |    |   |
| 🔍 パスワード      | 十 サインイン方法の追加     |                        |      |    |   |
| ▶ 組織         | ◎ 用話             | +81                    | 変更   | 削除 | ~ |
| 設定およびプライバシー  |                  | 最終更新日時:<br>5ヶ月前        | 変更   |    |   |
| 🕚 最近のアクティビティ | デバイスを紛失した場合 すべてサ | インアウトしてください            |      |    |   |

「電話の削除」は「OK」を選択します。

| 電話の削除                   |          |
|-------------------------|----------|
| ご使用のアカウントでこの;<br>か?<br> | 方法を削除します |
| ОК                      | キャンセル    |

2. ワンタイムパスワードの方式が削除されていることを確認してください。

| !!! 自分のサインイン ∨                 |                                                                                                    |  |
|--------------------------------|----------------------------------------------------------------------------------------------------|--|
| ○ 概要 ○ セキュリティ情報                | セキュリティ情報<br>これは、ご自分のアカウントへのサインインやパスワードの再設定に使用する方法です。                                                                                                  |  |
| 旦 デバイス                         | You're using the most advisable sign-in method where it applies.<br>Sign-in method when most advisable is unavailable. Microsoft Authenticator - 1830 |  |
| Q 127-F                        | + サインイン方法の追加                                                                                                    |  |
| 🖻 組織                           | パスワードの         最終更新日時:<br>5ヶ月前         変更                                                                                                    |  |
| △ 設定およびプライバシー                  |                                                                                                    |  |
| <ol> <li>最近のアクティビティ</li> </ol> | デバイスを紛失した場合 すべてサインアウトしてください                                                                                                    |  |

# ワンタイムパスワード設定の追加

次の方式から今後利用を続けたい1つのワンタイムパスワードの通知方式を、選択してください。

- ・ 電話(音声通話)を利用
   スマートフォンもしくは電話に音声でワンタイムパスワードを通知します。
- SMS を利用
   スマートフォンもしくは携帯電話に SMS でワンタイムパスワードを通知します。

### 電話(音声通話)を利用する手順

1. 「サインイン方法の追加」を選択します。

| Ⅲ 自分のサインイン 〜        |                                                                                                    |
|---------------------|----------------------------------------------------------------------------------------------------|
| ♀ 概要<br>タッ セキュリティ情報 | セキュリティ情報<br>これは、ご自分のアカウントへのサインインやバスワードの再設定に使用する方法です。                                                                                                |
| 旦 デバイス              | You're using the most advisable sign-in method where it applies.<br>Sign-in method when most advisable is unavailable: Microsoft Authenticator - 週回 |
| 🔍 パスワード             | + サインイン方法の追加                                                                                                    |
| ➡ 組織                | ・・・・・・・・・・・・・・・・・・・・・・・・・・・・・・・・・・・・                                                                                                    |
| 合 設定およびプライバシー       |                                                                                                    |
| ③ 最近のアクティビティ        | テハイ人を紛失した場合。9へしサインアリトしてくたさい                                                                                                    |

2. どの方法を使用しますか?は、[電話]を選択します。

| 方法を追加します     | × |
|--------------|---|
| どの方法を使用しますか? |   |
| 方法を選択します     | ~ |
| 認証アプリ        |   |
| 電話           |   |
| <br>代替の電話    |   |
| 会社電話         |   |

| 方法を追加します     |       | ×      |
|--------------|-------|--------|
| どの方法を使用しますか? |       |        |
| 電話           |       | $\sim$ |
|              | キャンセル | 追加     |

4. [日本(+81)]を選択し、自身の携帯電話などの電話番号を入力します。
 [電話する]を選択します。
 [次へ]を選択します。

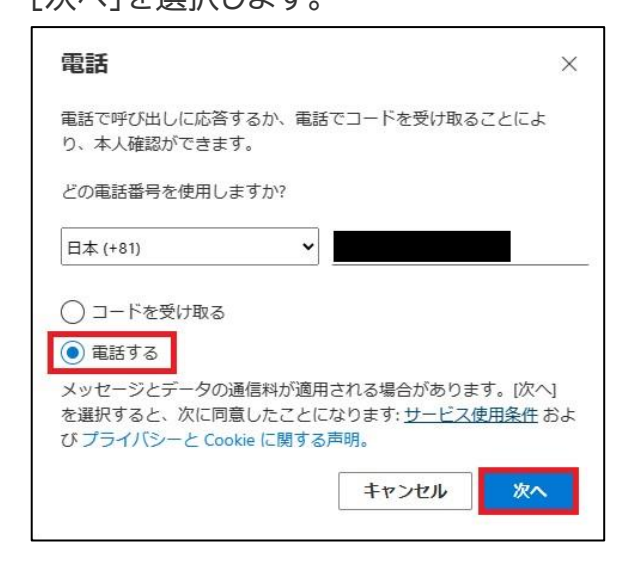

5. 以下の画面が表示された後、入力した電話番号に着信があり、音声ガイダンスで「#」ボタンを押 すように指示されますので、「#」を押します。

| ×  |
|----|
|    |
| 戻る |
|    |

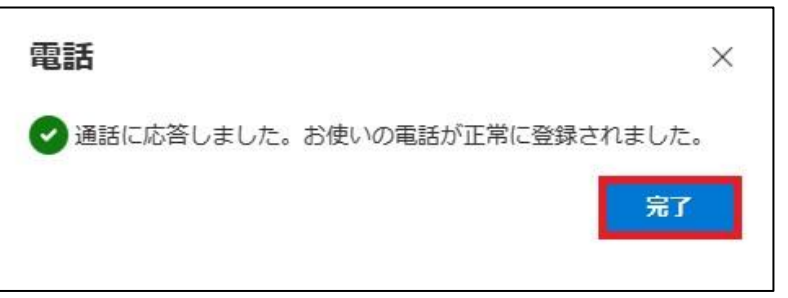

#### 7. 「電話」が追加されたことを確認してください。以上で終了です。

| Ⅲ 自分のサインイン ∨       |                                          |                   |                  |    |   |
|--------------------|------------------------------------------|-------------------|------------------|----|---|
| ♀ 概要 𝗞要 𝑘 セキュリティ情報 | <b>セキュリティ情報</b><br>これは、ご自分のアカウントへのサインインド | ゥパスワードの再設定に使用する方法 | <u>इ</u> त्ट्रं. |    |   |
| 旦 デバイス             | 既定のサインイン方法を設定します                         |                   |                  |    |   |
| 🔍 パスワード            | 十 サインイン方法の追加                             |                   |                  |    |   |
| ▶ 組織               | ◎ 電話                                     | +81               | 変更               | 削除 | ~ |
| 設定およびプライバシー        |                                          | 最終更新日時:<br>5ヶ月前   | 変更               |    |   |
| ③ 最近のアクティビティ       | デバイスを紛失した場合 すべてサインアウトし                   | てください             |                  |    |   |

# SMS でワンタイムパスワードを通知する手順

1. 「サインイン方法の追加」を選択します。

| Ⅲ 自分のサインイン ∨ |                                                                                                    |  |  |
|--------------|----------------------------------------------------------------------------------------------------|--|--|
|              | セキュリティ情報<br>これは、ご自分のアカウントへのサインインやバスワードの再設定に使用する方法です。                                                                                                  |  |  |
| 旦 デバイス       | You're using the most advisable sign-in method where it applies.<br>Sign-in method when most advisable is unavailable: Microsoft Authenticator - JB10 |  |  |
| 🔍 バスワード      | 十 サインイン方法の追加                                                                                                    |  |  |
| ☑ 組織         | 一         最終更新日時:<br>変更         変更           5ヶ月前         第                                                                                           |  |  |
| 設定およびプライバシー  |                                                                                                    |  |  |
| 🕚 最近のアクティビティ | デバイスを紛失した場合すべてサインアウトしてください                                                                                                    |  |  |

2. どの方法を使用しますか?は、[電話]を選択します。

| 方法を追加します     | ×      |
|--------------|--------|
| どの方法を使用しますか? |        |
| 方法を選択します     | $\sim$ |
| 認証アプリ        |        |
| 電話           |        |
| 代替の電話        |        |
| 会社電話         |        |

| 方法を追加します     | ×        |
|--------------|----------|
| どの方法を使用しますか? |          |
| 電話           | $\sim$   |
|              | キャンセル 追加 |

**4.** [日本(+81)]を選択し、自身の携帯電話などの電話番号を入力します。 [コードを受け取る]を選択し、[次へ]を選択します。

| 電話 ×                                                                                                  |  |
|----------------------------------------------------------------------------------------------------|--|
| 電話で呼び出しに応答するか、電話でコードを受け取ることによ<br>り、本人確認ができます。                                                         |  |
| どの電話番号を使用しますか?                                                                                        |  |
| 日本 (+81)                                                                                              |  |
| <ul> <li>コードを受け取る</li> <li>電話する</li> </ul>                                                            |  |
| ー<br>メッセージとデータの通信料が適用される場合があります。[次へ]<br>を選択すると、次に同意したことになります: サービス使用条件 およ<br>び プライバシーと Cookie に関する声明。 |  |
| キャンセル 次へ                                                                                              |  |

**5.** しばらくしたら、携帯電話に SMS が届きますので、SMS に記載のコードを入力します。 入力後[次へ]を選択します。

| 電話                                        | × |  |
|-------------------------------------------|---|--|
| +81 に 6 桁のコードをお送りしました。コードを以<br>に入力してください。 | Т |  |
| 戻る次へ                                      |   |  |

| 電話                      | $\times$ |
|-------------------------|----------|
| ✓ 検証が完了しました。電話が登録されました。 |          |
|                         | 完了       |

7. 「電話」が追加されたことを確認してください。以上で終了です。

| 自分のサインイン ▽    |                                          |                 |    |    |   |
|---------------|------------------------------------------|-----------------|----|----|---|
| 久 概要          | セキュリティ情報                                 |                 |    |    |   |
| ⅔ セキュリティ情報    | これは、ご自分のアカウントへのサインインやパスワードの再設定に使用する方法です。 |                 |    |    |   |
| 旦 デバイス        | 既定のサインイン方法を設定します                         | T               |    |    |   |
| 🔍 パスワード       | 十 サインイン方法の追加                             |                 |    |    |   |
| ▶ 組織          | € 電話                                     | +81             | 変更 | 削除 | ~ |
| 合 設定およびプライバシー | … パスワード ⊙                                | 最終更新日時:<br>5ヶ月前 | 変更 |    |   |
| 🕚 最近のアクティビティ  | デバイスを紛失した場合 すべてサー                        | インアウトしてください     |    |    |   |